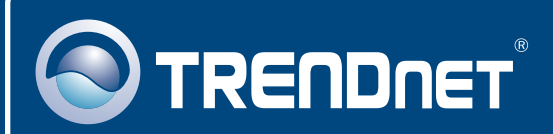

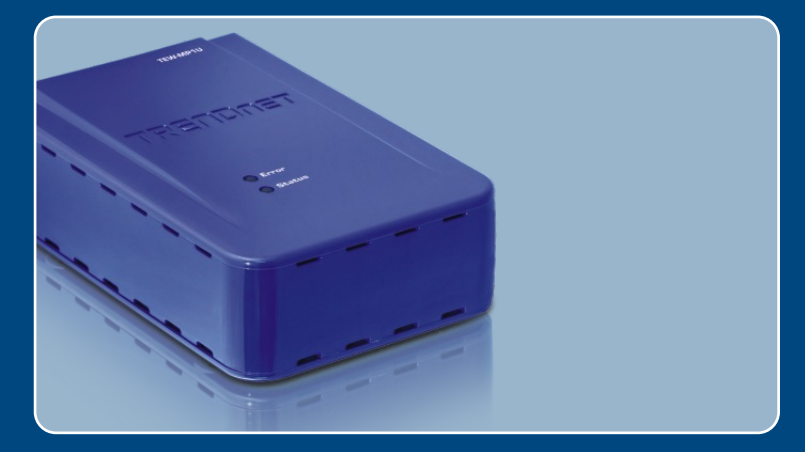

# Lühike paigaldusjuhend

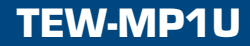

### Sisukord

| Eesti                                                                                                    | 1                          |
|----------------------------------------------------------------------------------------------------|----------------------------|
| <ol> <li>Enne alustamist</li> <li>Kuidas paigaldada</li> <li>Printserveri seadistamine</li> <li>Printimine</li> <li>Faksimine</li> <li>Skanner</li> </ol> | 1<br>2<br>3<br>7<br>8<br>9 |
|                                                                                                    |                            |

| Tõrkeotsing |  | 10 |
|-------------|--|----|
|-------------|--|----|

### 1. Enne alustamist

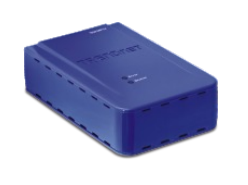

#### Pakendi sisu

- TEW-MP1U
- Utiliidi CD-plaat
- · Lühike paigaldusjuhend
- Toiteplokk (12 V, 1A)

### Minimaalsed nõuded süsteemile

- CD-ROM kettaseade
- Keskprotsessor: 300MHz või rohkem / 800MHz (Windows Vista)
- Mälu: 256MB RAM või rohkem / 512MB RAM või rohkem (Windows Vista)
- Windows 2000/XP/2003 Server/Vista (32bit)

Märkus:

- 1. Ärge teostage alljärgnevat enne, kui seda teha palutakse:
  - 1. Paigaldage utiliit.
  - 2. Ühendage printer printeri serveri külge.
  - 3. Ühendage arvuti printserveriga.
- 2. Utiliit tuleb paigaldada igale arvutile multifunktsionaalse printeri kasutamise järjekorras.

### Rakendus

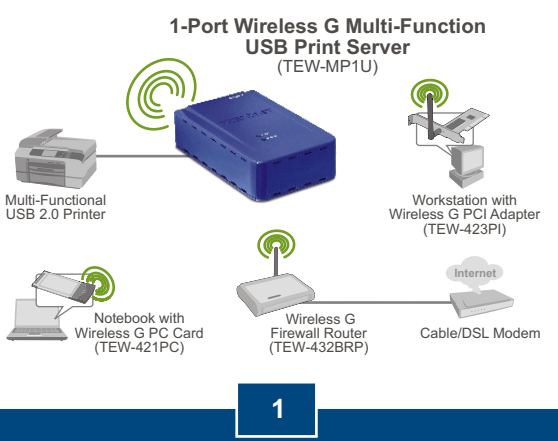

Eesti

### 2. Kuidas paigaldada

 Paigaldage arvutisse printeri draiverid. Seejärel lülitage printeri toide välja ja ühendage see ka arvuti tagant lahti.

<u>Märkus</u>: Printeri paigaldamise juhiseid vaadake, palun, oma printeri kasutusjuhendist.

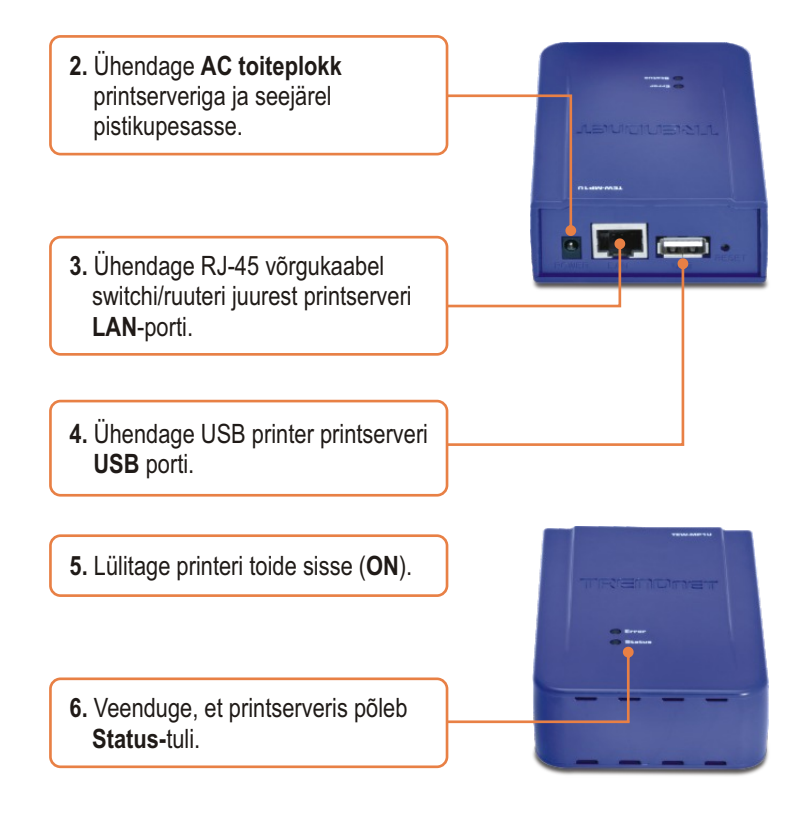

### 3. Printserveri seadistamine

- 1. Sisestage utiliidi CD-plaat oma arvuti kettaseadmesse. Seejärel klikkige Setup Wizard nupul.
  Intervention of the setup of the setup of the s
- 3. Valige printeri server ja seejärel klikkige Next nupul.

|                                                                                     |                  | TRENDnet USB MFP Server                                                                                                    |
|-------------------------------------------------------------------------------------|------------------|----------------------------------------------------------------------------------------------------|
|                                                                                     |                  | Choose a wireless network to connect to <u>Refresh</u>                                                                                           |
| <ol> <li>Valige traadita ühendus ja kli<br/>Next nupul.</li> </ol>                  | kkige            | SSID InfeaMd Hoo Security Signal Stength<br>TRENDnet Infrastructure None 100%                                                                    |
|                                                                                     |                  |                                                                                                    |
|                                                                                     |                  | O Manually Setting                                                                                                    |
|                                                                                     |                  | TRENDinet USB MFP Server                                                                                                    |
| <ol> <li>Seadistage printserveri IP aa<br/>nii, et see oleks samas alamy</li> </ol> | idress<br>võrgus | IP Addess Setting<br>O Ditain IP addess automatically<br>© Use following IP addess                                                               |
| Teie arvutivõrguga, ja seejäre<br>klikkige <b>Next</b> nupul.                       | el 🗍             | IP Addees:         152 . 168 . 10 . 159           Subnet Mask:         255 . 255 . 255 . 0           Default Gateway:         152 . 168 . 10 . 1 |
|                                                                                     |                  | East Red                                                                                                    |
|                                                                                     |                  | TRENDnet USB MFP Server                                                                                                    |
|                                                                                     |                  |                                                                                                    |
|                                                                                     |                  | To complete the setup process, click "Finish".                                                                                                   |
|                                                                                     |                  |                                                                                                    |

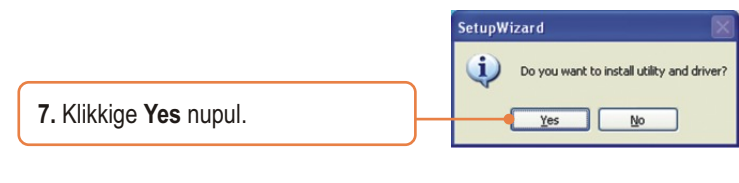

 Järgige InstallSheild viisardi juhiseid ja seejärel klikkige Finish nupul.

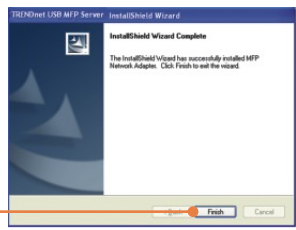

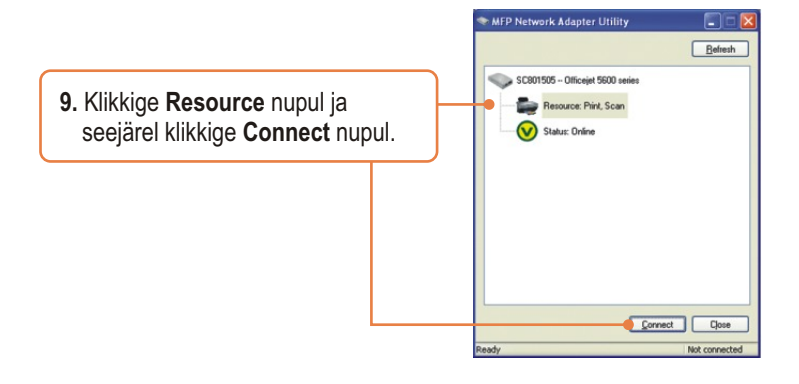

**10.** Ekraanile ilmub draiveri viisard. Printeri paigaldamiseks järgige printeri draiveri viisardit.

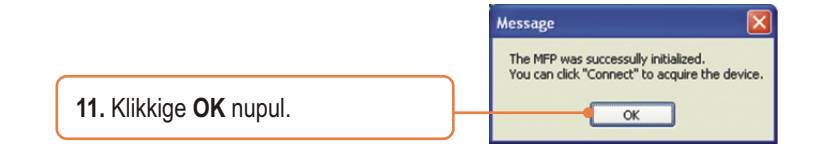

### Printserveri seadistamine on lõppenud.

Täpsemat teavet TEW-MP1U seadistamise ja edasijõudnud valikute kohta leiate kasutaja käsiraamatust utiliidi CD-plaadil (inglise keeles) või TRENDneti veebilehelt www.trendnet.com

Teie seadmete registreerimine Et kindlustada teid parima teeninduse ja toega, palun leidke moment, et registreerida teie toode OnLines - www.Trendnet.com/register Täname, et te valisite TRENDnet'i.

### 4. Printimine

<u>Märkus:</u> Samaaegselt saab printserverit kasutada vaid üks kasutaja. Kui üks kasutaja on printserveri kasutamise lõpetanud, saab seda kasutada teine kasutaja.

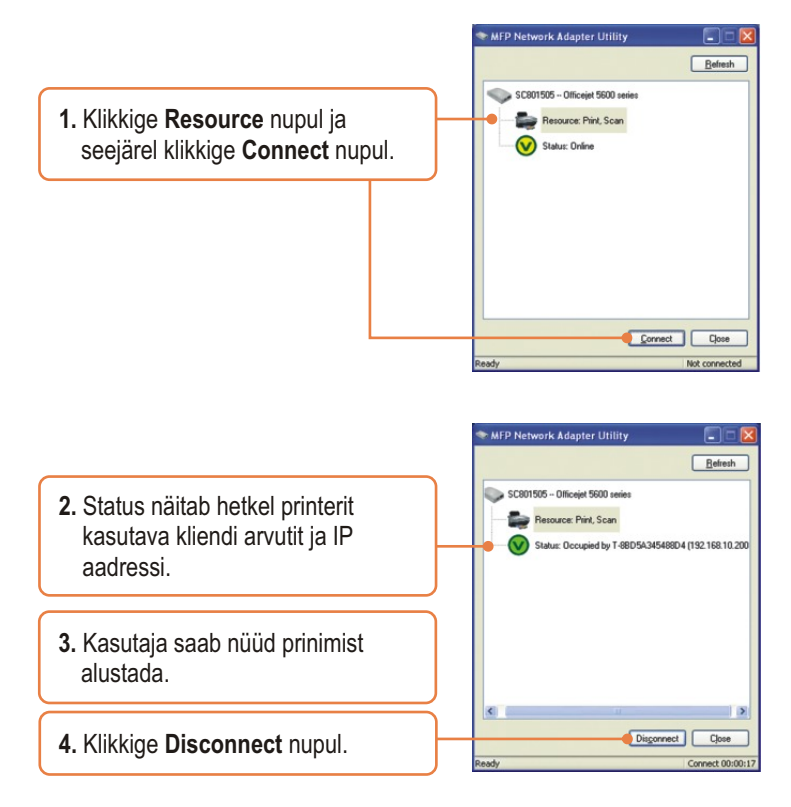

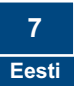

### 5. Faksimine

<u>Märkus:</u> Samaaegselt saab printserverit kasutada vaid üks kasutaja. Kui üks kasutaja on printserveri kasutamise lõpetanud, saab seda kasutada teine kasutaja.

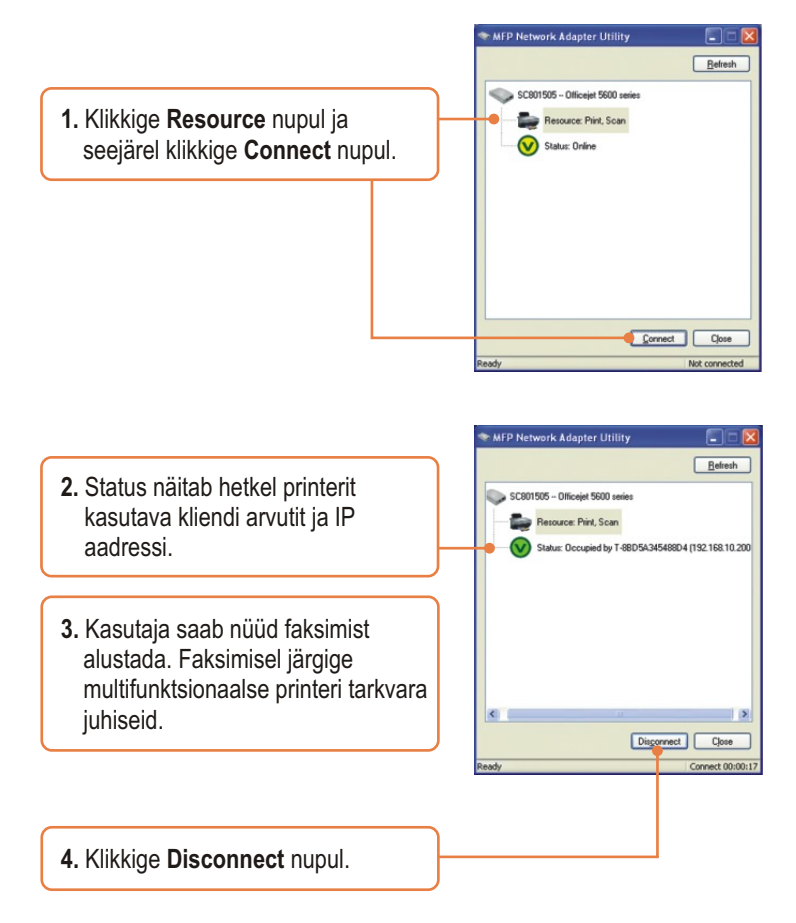

<u>Märkus:</u> Samaaegselt saab printserverit kasutada vaid üks kasutaja. Kui üks kasutaja on printserveri kasutamise lõpetanud, saab seda kasutada teine kasutaja.

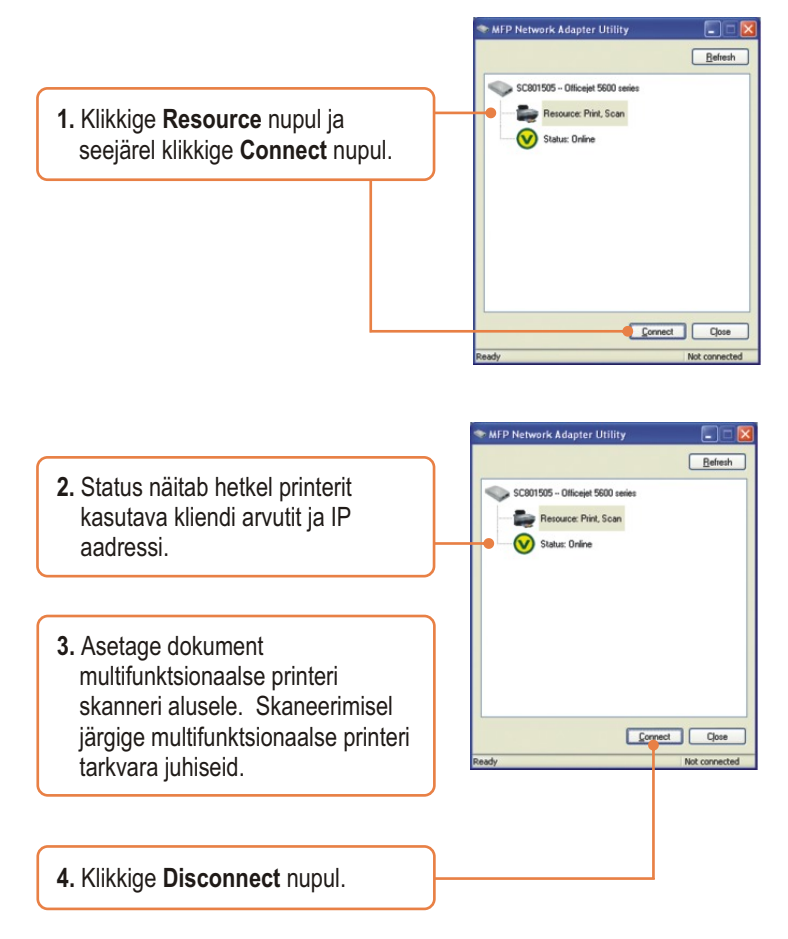

#### K1: Häälestamise viisard/utiliit ei leia printserverit ja/või printerit/salvestusseadet. Mida ma peaksin tegema?

V1: Esiteks, kontrollige üle riistvaraühendused: veenduge, et printserver ja printer on sisse lülitatud (ON) ning korralikult ühendatud. Veenduge, et RJ-45 võrgukaabel on kindlalt printserveri ja switchi/ruuteriga ühendatud. Teiseks, blokeerige tarkvara tulemüüri programm, nagu näiteks ZoneAlarm või Norton Internet Security. Kui Teie arvutis on Windows XP või Vista, blokeerige sisseehitatud tulemüür. Kolmandaks, klikkige **Refresh** nupul. Neljandaks, lülitage printserver sisse/välja. Võtke printserveri toide välja, oodake 15 sekundit ja seejärel pange toide sisse tagasi.

#### K2: Häälestamise viisard/utiliit ei leia printerit. Mida ma peaksin tegema?

V2: Esiteks, veenduge, et printer on sisse lülitatud (ON) ning korralikult ühendatud. Teiseks, ühendage printer mõne teise USB kaabliga. Kolmandaks, lähtestage (reset) printserver. Võtke nööpnõel või kirjaklamber ja vajutage 15 sekundit printserveri reset-nuppu, seejärel laske lahti.

#### K3: Ma ei saa printserverisse printida. Mida ma peaksin tegema?

V3: Esiteks, veenduge, et Te järgite täpselt osas 2 näidatud printserveri paigaldamise samme. Teiseks, paremklikkige Utiiliidi printserveril ja klikkige connect. Kui printserverit kasutab mõni teine kasutaja, siis Te peate ootama, kuni teine on Selle kasutamise lõpetanud. Kolmandaks, kui Te olete printserveriga ühenduses ja mittetöötav (idle) mõne minuti jooksul, ilmub hoiatusteade. Kui Te ei vasta minuti jooksul, katkestatakseTeie printserveri ühendus automaatselt. Te peate ühenduse printserveriga uuesti looma.

## K4: Ma saan printida testlehte, aga ei saa midagi printida Microsoft Wordist või mõnest teisest rakendusest.

V4: Seadke uus paigaldatud printer oma arvuti vaikimisi (default) printeriks. Klikkige Start ja seejärel Printers & Faxes ja veenduge, et Teie printer on linnukesega tähistatud.

#### K5: Ma seadistasin oma printserveri selliselt, et see saaks DHCP serverist automaatselt IP aadressi, ja nüüd ma ei saa siseneda printserveri veebiutiliiti.

**V5:** Printserveri IP aadressi leidmiseks avage printserveri häälestamise viisard (setup wizard – vaadake osast 3. Printserveri seadistamine).

#### K6: Kas on mingi võimalus arvutit printserverist lahutada?

V6: Kui kasutaja on olnud mittetöötav (idle) mõne minuti jooksul, katkestatakse tema ühendus automaatselt.

# K7: Pärast seda, kui ma olin edukalt seadistanud TEW-MP1U vastavaks traadivaba võrgu seadetega, ei saa ma enam läbi printserveri printida.

V7: Esiteks, veenduge, et traadita seaded sobivad traadita võrgu seadetega. Teiseks, pärast traadita võrgu seadete häälestamist, võtke printserveri toide välja, ühendage Etherneti kaabel printserverist lahti, oodake 15 sekundit ja seejärel pange toide sisse tagasi. Kolmandaks, veenduge, et printserveril põlevad WLAN LED-tuled. Neljandaks, kui Teil on traadita võrgul lubatud krüpteerimine, leidke krüpteerimise tüüp (näiteks, WEP, WPA-PSK) ja krüpteerimise võti (encryption key). Seejärel avage häälestamise viisard, võtke ühendust soovitud traadita võrguga ja sisestage krüpteerimise võti.

Kui teil endiselt esineb probleeme või on küsimusi TEW-MP1U kohta, lugege lisateavet kasutaja käsiraamatust Easy Go Setup CD-plaadilt (inglise keeles) või võtke ühendust TRENDneti tehnilise toe osakonnaga

#### Sertifikaadid:

Antud seade on testitud ja leitud vastavaks FCC ja CE seadustega.

1. Antud seade ei põhjusta kahjulikke häireid.

2. Antud seade peab vastu võtma kõik saadud häired, sealhulgas häired, mis võivad põhjustada soovimatut tööd.

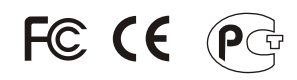

Elektri- ja elektroonikatoodete jäätmeid ei tohi ära visata koos olmejääkidega. Abivahendite olemasolu korral palume ümber töötlemiseks sorteerida. Küsi nõu jäätmete ümber töötlemise kohta oma kohalikult jaemüüjalt.

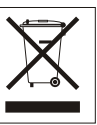

MÄRKUS: TOOTJA EI VASTUTA ÜHEGI TV VÕI RAADIO HÄIRETE EEST, MIS ON PÕHJUSTATUD ANTUD SEADME LUBAMATUST ÜMBEREHITAMISEST. IGASUGUNE ÜMBERMODIFITSEERIMINE TÜHISTAB AUTORIVASTUTUSE ANTUD SEADMELE.

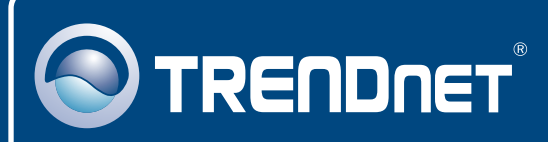

### **TRENDnet** Technical Support

#### US · Canada

Toll Free Telephone: 1(866) 845-3673

24/7 Tech Support

Europe (Germany • France • Italy • Spain • Switzerland UK)

Toll Free Telephone: +00800 60 76 76 67

English/Espanol - 24/7 Francais/Deutsch - 11am-8pm, Monday - Friday MET

#### Worldwide

Telephone: +(31) (0) 20 504 05 35

English/Espanol - 24/7 Francais/Deutsch - 11am-8pm, Monday - Friday MET

### **Product Warranty Registration**

Please take a moment to register your product online. Go to TRENDnet's website at http://www.trendnet.com/register

### TRENDNET

20675 Manhattan Place Torrance, CA 90501 USA

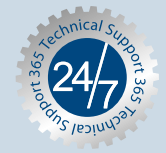